# **4G-IP-MODULE**

The 4G-IP MODULE consists of a standard IP-MODULE with the plug in 4G Cellular card fitted. It is predominantly designed for cellular monitoring but can work as a wired Ethernet system as the primary reporting path with Cellular as the back-up path or as Cellular as the primary reporting path.

It supports IP Monitoring and personal monitoring via text or emails.

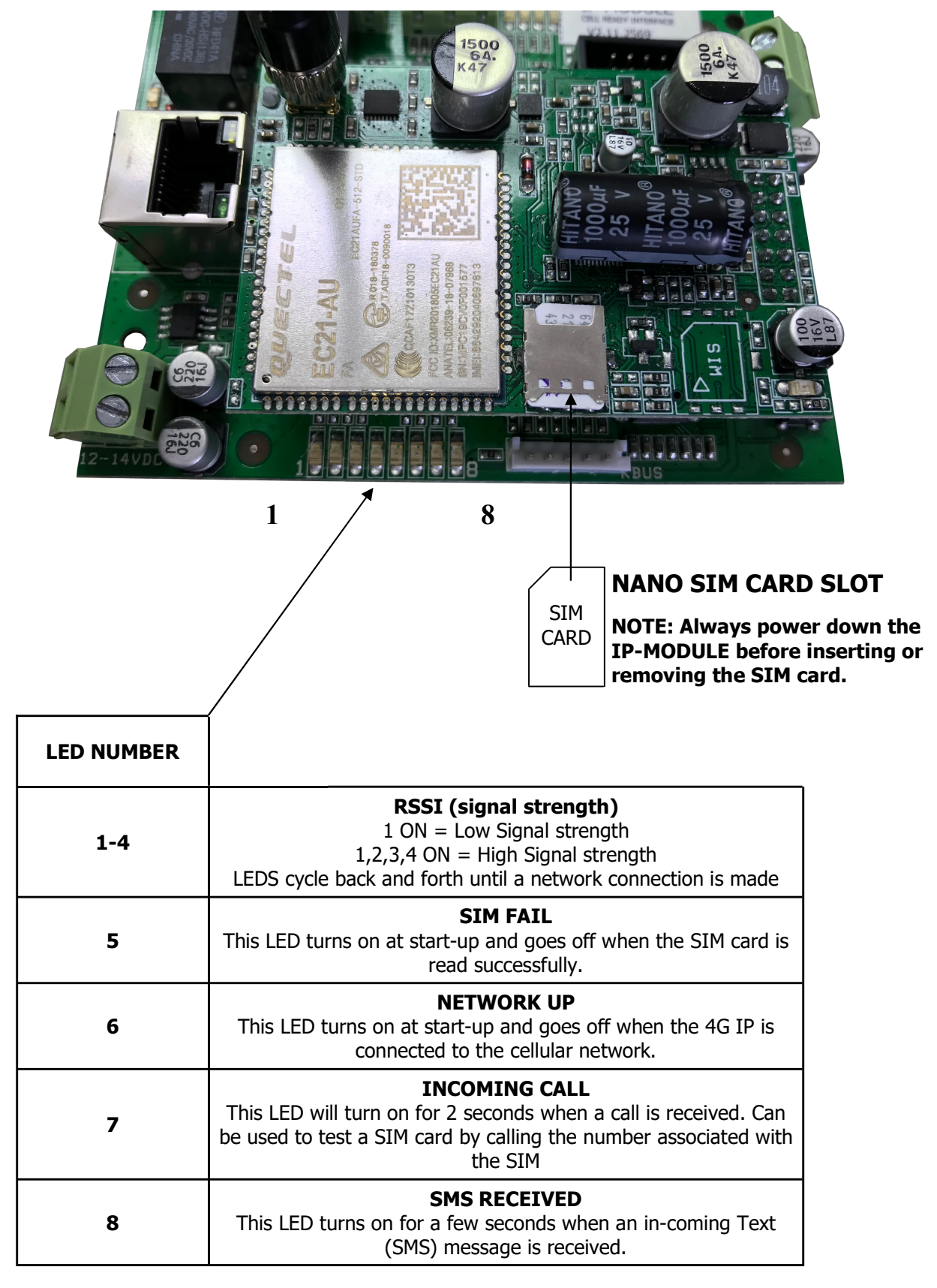

## HOW TO TALK TO AN IP-MODULE fitted with 4G Cellular Card

- 1. Connect the IP-Module to your Computers LAN port with the supplied Patch cable.
- 2. Connect power to the IP-Module, this can come from the Alarm Panel or even a 12V battery.

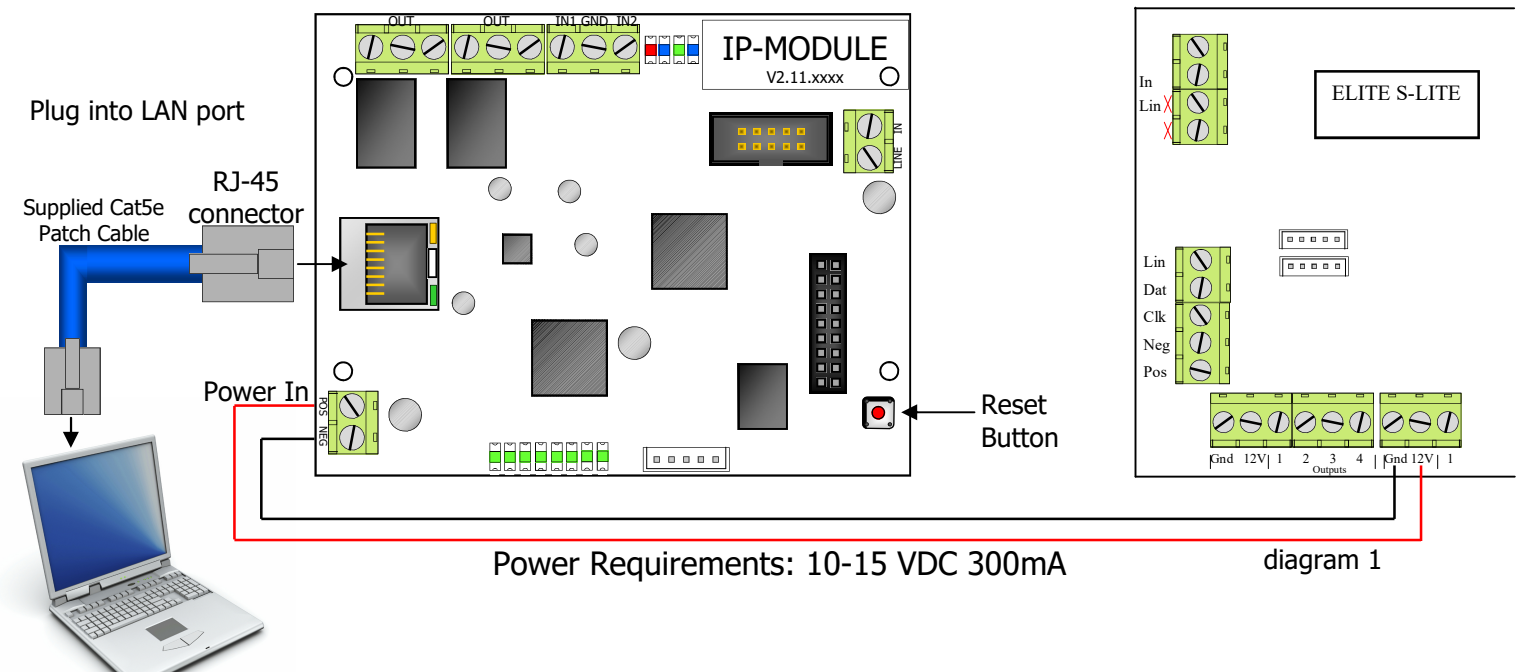

**3.** Before your computer can communicate with the IP-Module you may have to set the computers IP address. Address must be within: 192.168.1. (1 to 243) **Don't use 192.168.1.100** Recommended IP = 192.168.1.101 Choose your version of windows you're using and follow the steps below.

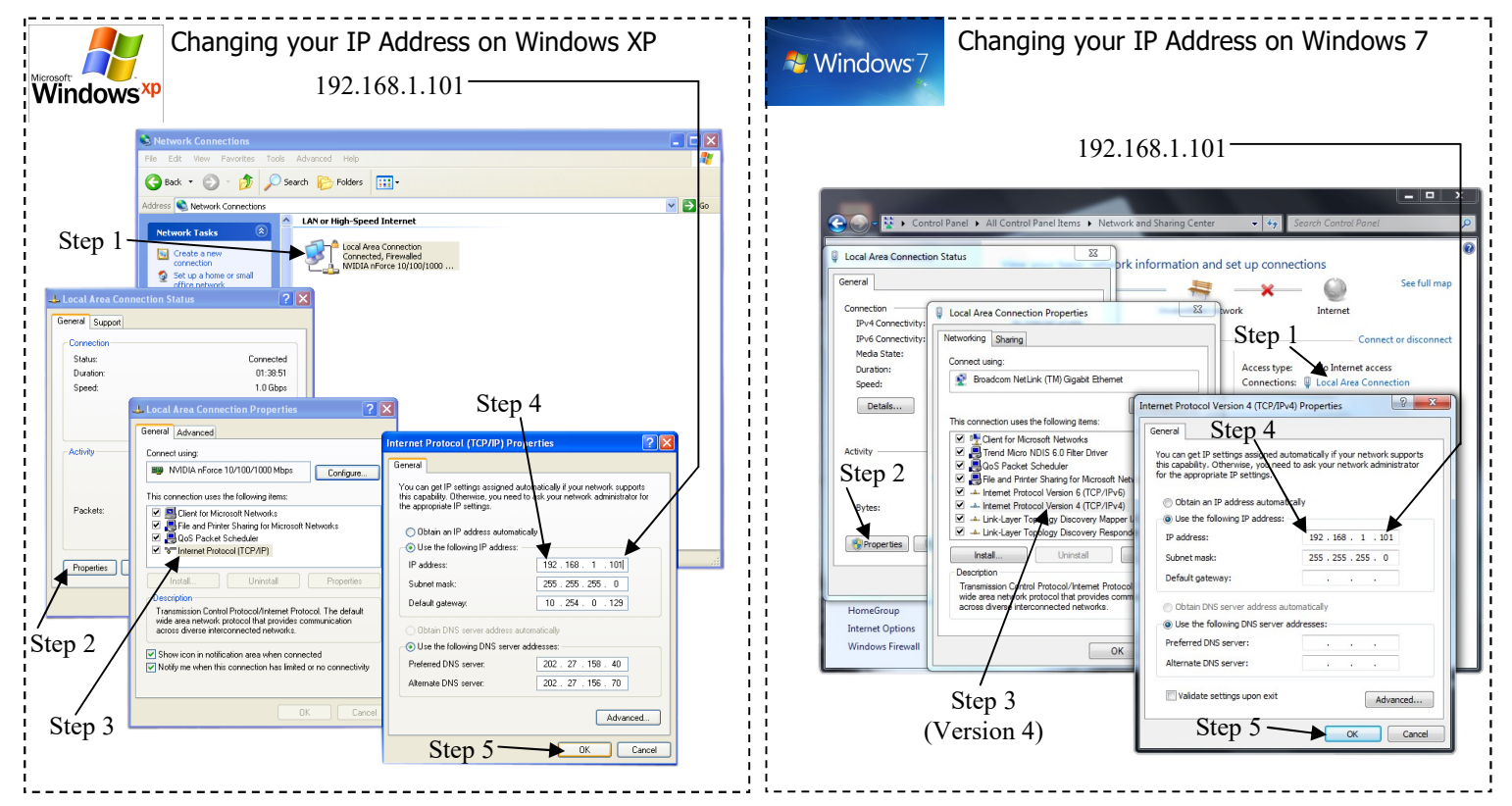

- 4. Open your web browser: Internet Explorer, Safari, Fire-Fox or Google Chrome
- **5.** In the browser type in the IP-Modules Address **192.168.1.100** then press **Enter** The IP-Modules Home page should come up

| ← → @ http://192.168.1.100/ ▲ ♀ • d | <i>i</i> AAP PSTN-ETH IP Module 🛛 🗙 | th ★ 🕸 |
|-------------------------------------|-------------------------------------|--------|

#### / 192168.1.100/ シー C G AAP PSTN-ETH IP Module × NETWORK SETUP AAP IP Module Setup Ver 2.11.1309 2016 Aug 10 16:29:11 = [192.168.1.105] at 2016/08/10 23:16:15 - (Windows NT 6.1) - MSIE V11.00 **1.** From the IP-Modules Home page Click Login :78:97:00:17:8 AAP PSTN-ETH IP Module X Edit View Favorites Tools Help G AAP IP Module Setup 2. Click in the Password box and type in the Home Login System Password 000000 then press Enter (000000 is the default system password) Password : • 3a. For simple Network Setup - 0 click on the Box Enable DHCP クー C 🥂 🖉 AAP PSTN-ETH IP Module Edit View Favorites Tools Help (a small tick will appear). AAP IP Module Setup Passwords CID Settings Inputs/Relays GSM Setup Personal Monitoring Restart System Logout With DHCP enabled the IP-Module will automatically request the network configuration from the router. MAC Address 4C:78:97:00:17:83 Primary Communication Path HostName PSTN-ETH Enable DHCP 🔾 Wired Ethernet 🔍 Cellular Netw Please note that the Router will also IP Addr 192.168.1.100 Pri Gateway 0.0.0.0 DNS 1 IP 8.8.8.8 Relay Cou assign the IP-Module with a new IP Address. DNS 2 IP 8.8.4.4 Mask 255.255.255.0 Sec Gatewa Router Reset Timer Router On Delay Web Port 80 ULD Port 5001 **4.** Now continue the rest of your Setup. Go to 3G setup to get the cellular connec-Save & Restart + click once all settings on all page tion working then setup the CID and/or Personal monitoring details. 100% For Advance Setup Only - 0 **-**X **3b.** If you require an advance Network P - C G AAP PSTN-ETH IP Module × Setup, don't enable **DHCP** instead you can enter your own Gateways, DNS numbers, IP Address and Port number 4. Now continue the rest of your Setup

| File Edit View | w Favorites Tools Help           |                             |                               |                                                                   |        |
|----------------|----------------------------------|-----------------------------|-------------------------------|-------------------------------------------------------------------|--------|
|                |                                  | AAP                         | IP Module Setu                | qr                                                                |        |
| Home Ne        | etwork Passwords (               | CID Settings    Inputs/R    | elays GSM Setup F             | Personal Monitoring Restart System L                              | .ogout |
|                | MAC Address<br>4C:78:97:00:17:83 | HostName<br>PSTN-ETH        | Enable DHCP                   | Primary Communication Path<br>O Wired Ethernet O Cellular Network |        |
|                | IP Addr<br>10.254.0.52           | Pri Gateway<br>10.254.0.1 × | DNS 1 IP<br>8.8.8.8           | Relay Count                                                       |        |
|                | Mask<br>255.255.255.0            | Sec Gateway                 | DNS 2 IP<br>8.8.4.4           | Router Reset Timer                                                |        |
|                | Router On Delay                  | Web Port<br>80              | ULD Port<br>5001              |                                                                   |        |
|                |                                  | Save & Restart • c          | lick once all settings on all | pages have been changed                                           |        |
|                |                                  |                             |                               | <b>a</b> 10                                                       | 00% 👻  |
| Exam           | ple Only.                        |                             |                               |                                                                   |        |

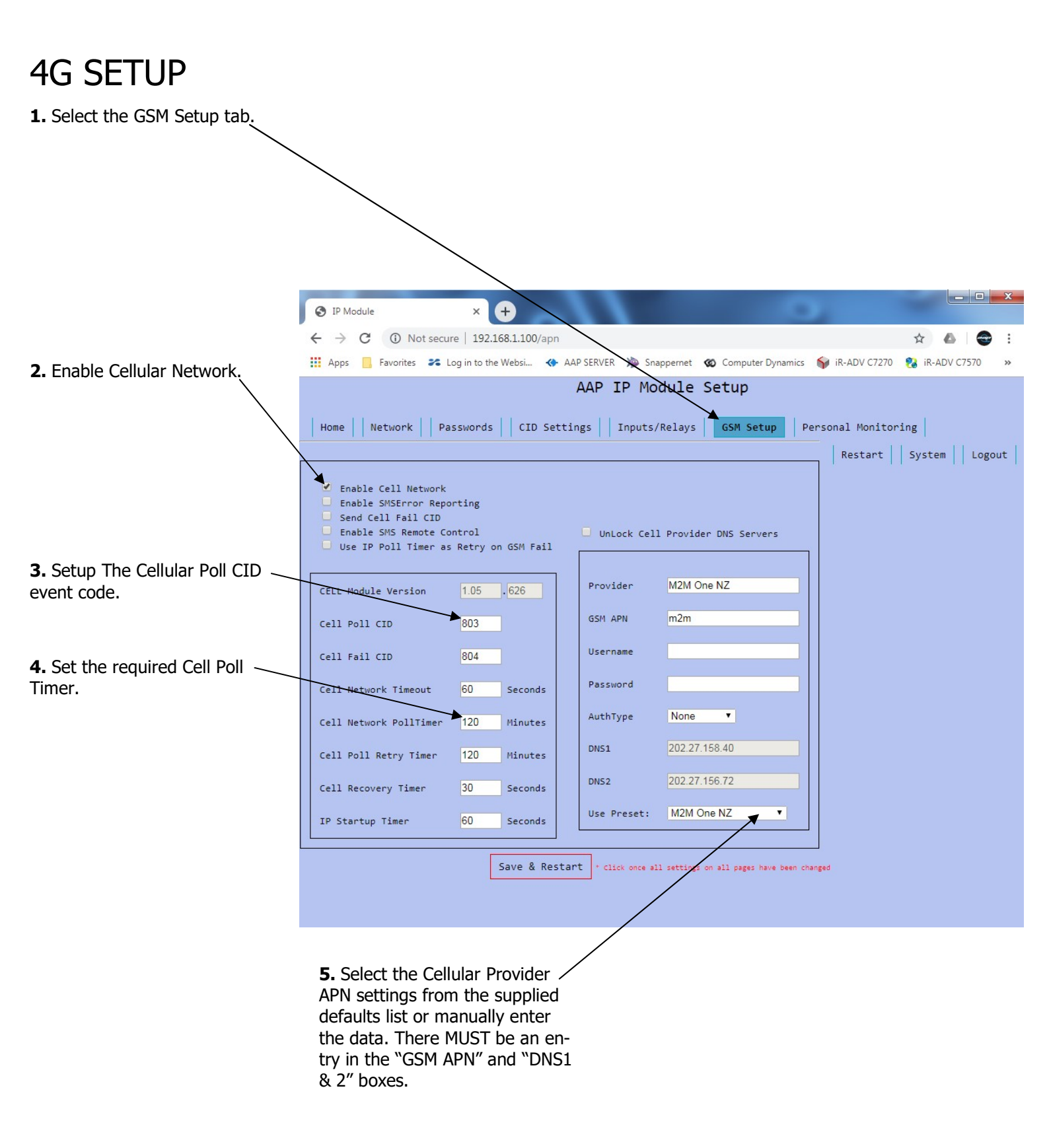

# CID SETUP (for Monitoring Station Communication)

**1.** Contact a Monitoring station to setup an IP-Monitoring account.

2. Fill in the boxes below with information provided by the Monitoring station.

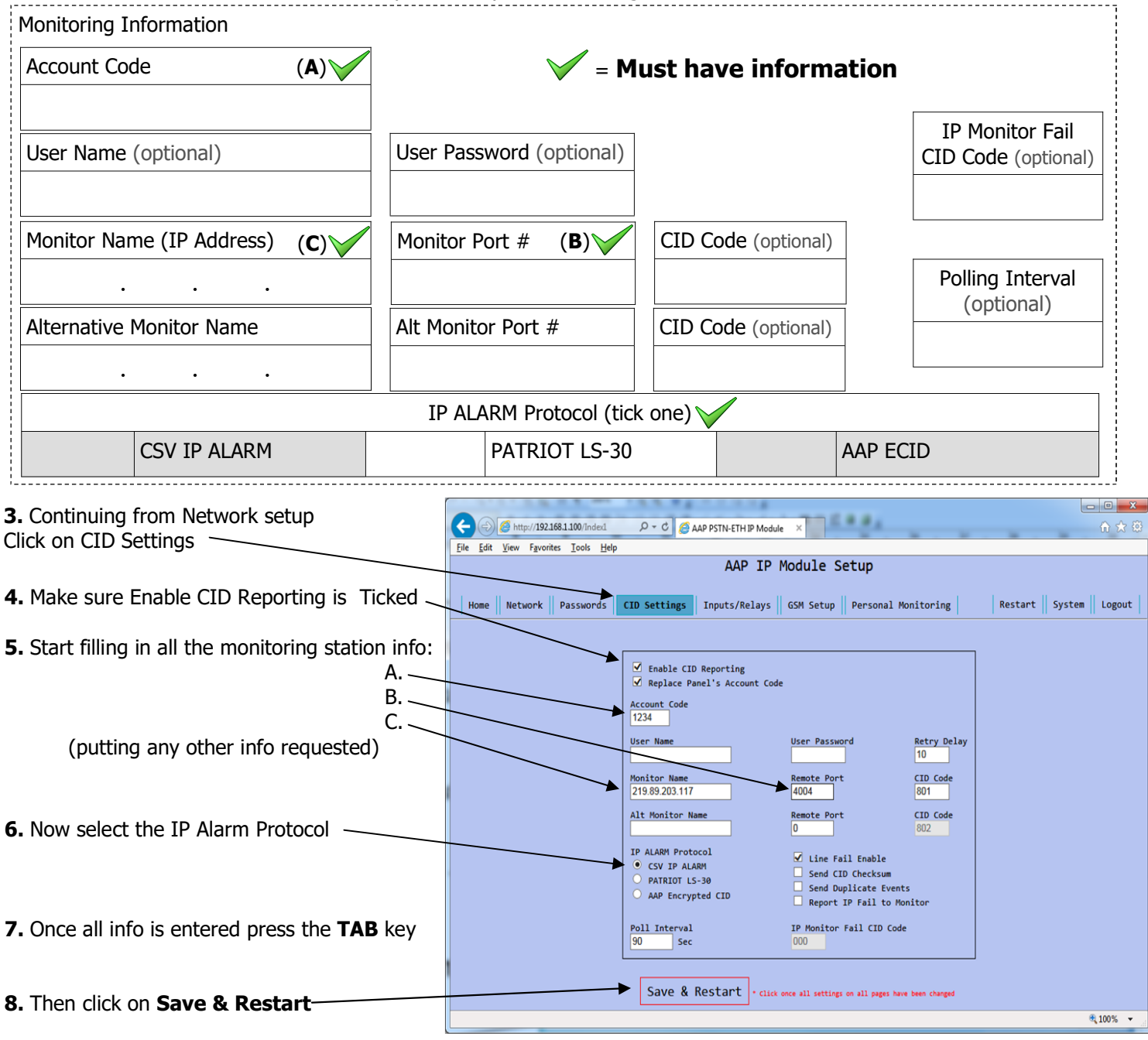

Example Only.

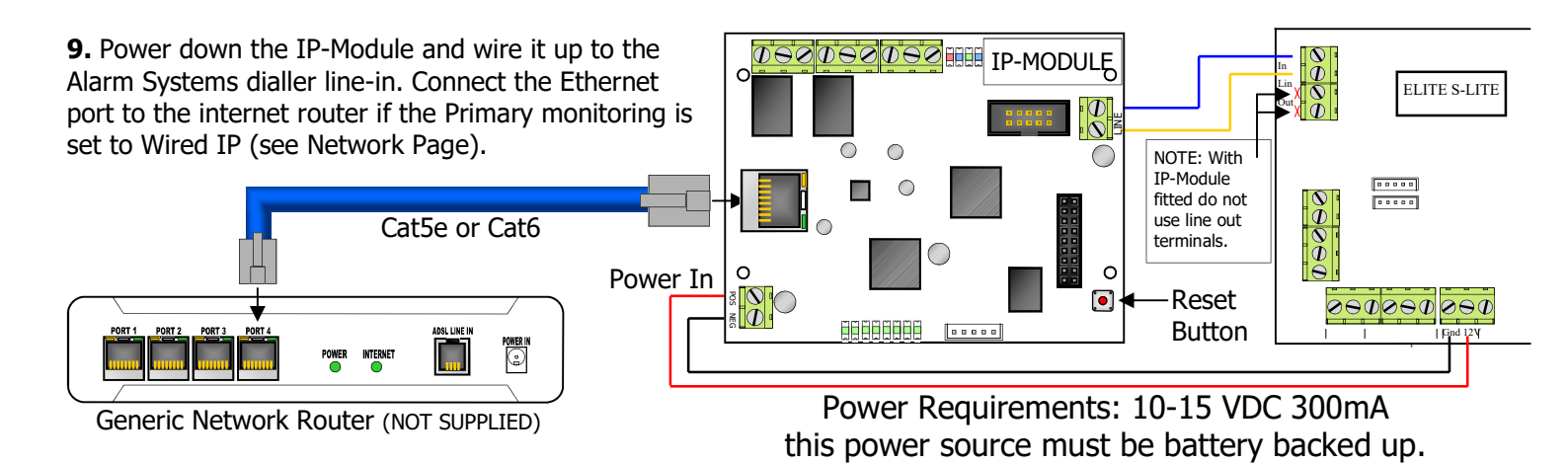

### PERSONAL MONITORING SETUP (Text and Email)

**1.** Enable Personal Monitoring. You MUST press "Save and Restart" before you can enter any data.

2. You can select the CID (Contact ID) event you want to recognise then program up to 32 characters of text that will be sent as a Text or email. NOTE: a "," cannot be used in the text.

**3.** The Subject Header can be up to 64 characters in length. You can use this to identify the site name and/ or address. It is sent with every text or email. NOTE: a "," cannot be used in the text.

**3.** There are 6 alarm recipients. A recipient can be a mobile number or an email address. Enter in mobile numbers with the country code in front, eg a mobile# 0274 123456 should be entered as 64274123456.

**4.** If a text is received by the unit it can send it to a cellular number that is ticked here. For example if a prepay SIM card is used a top up message can be forwarded to one of the phone numbers. For this to happen the "Enable SMSError Reporting" box needs to be ticked on the GSM page.

|                 |                        |                |              |                   |                                 |               |                |                               |             |                        |                      | X      |
|-----------------|------------------------|----------------|--------------|-------------------|---------------------------------|---------------|----------------|-------------------------------|-------------|------------------------|----------------------|--------|
|                 | (                      | - (=)          | 🥖 ht         | ttp:// <b>192</b> | .168.1.10                       | <b>0</b> /p 🔎 | 5-0            | 🥖 AAP PSTN                    | -ETH IP     | Mo ×                   | {                    | ት 🖒    |
|                 | File                   | e Edit         | View         | Favo              | rites T                         | ools          | Help           |                               |             |                        |                      |        |
|                 |                        |                |              |                   |                                 | AAP           | IP Modu        | le Setup                      |             |                        |                      |        |
|                 |                        |                |              |                   |                                 |               |                |                               |             |                        |                      |        |
| $\langle  $     | Но                     | ne    Network  |              |                   | Settings                        | Inputs/Re     | 1avs    GSM 5  | etup Personal Mon             | itoring     | Restart                | System               | Logout |
| N               |                        | - 11           |              |                   |                                 |               |                |                               |             |                        |                      |        |
|                 |                        |                | (000)        |                   |                                 |               |                |                               |             |                        |                      |        |
|                 | L Ena                  | ble Personal   | (SRS) Repo   | orting            |                                 |               |                |                               |             |                        |                      |        |
|                 | 2) No                  | sw Event (1) 🗸 | 140 (A       | I Areas) V 0      | 01                              |               | Input 1 On     | Artuge                        | 1:0         | 2: 3: 4: 0             | •<br>  5:    6:      |        |
|                 | 2) Fit                 | store (3) V    | 140 (A       | I Areas) 🗸 0      | 01                              |               | Input 1 Off    |                               | 1: 0        | 2: 3: 4: 0             | 5: 6:                |        |
| N               | 3) No                  | sw Event (1) 🗸 | 140 (A       | Areas) V 0        | 02                              |               | Input 2 On     |                               | 1: 🗆        | 2: 3: 4: 0             | 5: 6:                |        |
|                 | 4) Re                  | store (3) 🗸 🗠  | 140 (A       | I Areas) Y 0      | 02                              |               | Input 2 Off    |                               | 1: 🗆        | 2: 3: 4: 0             | 5: 🗆 6:              |        |
|                 | 5) No                  | sw Event (1) 🗸 | Burglary (1) | 30)               | V (All Areas)                   | V 000         | Alarm Active   | ವ                             | 1: 🗆        | 2: 3: 4: 0             | 5: 🗆 6:              |        |
|                 | 6) R                   | store (3) 🗸    | Burglary (1) | 30)               | Y (Al Areas)                    | Y 001         | Zone Alarm I   | as been Restored              | 1: 0        | 2: 3: 4: 0             | 5: 6:                |        |
|                 | 7) No                  | w Event (1) ~  | Tamper (13   | 7)                | (All Areas)                     | ✓ 000         | Alarm Syster   | n Tamper Alarm                | 1: 🗆 :      | 2: 3: 4: 0             | 5: 6:                |        |
|                 | <ul> <li>Ne</li> </ul> | sw Event (1) V | Sensor Tan   | nper (383)        | (All Areas)                     | V 000         | Alarm Syster   | NZone Tamper Alarm            | 1:0         | 2: 3: 4: 0             | 5: 6:                |        |
|                 | 9) No                  | w Event (1) V  | Low Battery  | (302)             | (All Areas)                     | V 000         | System Batte   | ry Ldw                        | 1:0:        | 2: 1 3: 1 4: 1         | 5: 6:                |        |
|                 | 10) Re                 | subre (3)      | ACLOSE (2)   | (302)             | (AILAmar)                       | V 000         | Malor Fall or  | Alarm System                  | 1:0         | 2:0 3:0 4:0            | 5: 6:                |        |
|                 | 12) [10                | store (7)      | AC Loss (3   | 01)               | (All Amar)                      | × 000         | Mains has he   | en Restored                   |             |                        | 5:0 6:1              |        |
|                 | 12) R                  | store (3)      | Lister (401) |                   | <ul> <li>(All Areas)</li> </ul> | V 001         | Liser 1 has A  | med the Alarm                 |             | 2:03:04:0<br>3:03:04:0 | 5: □ 6:<br>  5: □ 6: |        |
|                 | 14) No                 | w Event (1) V  | User (401)   |                   | V (All Areas)                   | ✓ 001         | User 1 has D   | samed the Alarm               | 1.0         | 2:03:04:0              | 5:06:                |        |
|                 | 15) Re                 | store (3) V    | User (401)   |                   | V (All Areas)                   | ✓ 002         | User 2 has A   | med the Alarm                 | 1:0         | 2: 3: 4: 0             | 5: 6:                |        |
|                 | 16) No                 | w Event (1) Y  | User (401)   |                   | V (Al Areas)                    | ✓ 002         | User 2 has D   | samed the Alarm               | 1:0         | 2: 3: 4:               | 5: 6:                |        |
|                 | 17) R                  | store (3) 🗸    | Quick Arm    | (408)             | V (Al Areas)                    | V 000         | Armed By Ar    | m Button                      | 1: 0        | 2: 3: 4: 0             | 5: 6:                |        |
|                 | 18) No                 | sw Event (1) 🗡 | User (401)   |                   | V (All Areas)                   | × 000         | Disarmed By    | Code User                     | 1: 0        | 2: 3: 4: 0             | 5: 6:                |        |
| $\setminus$     | 19) R                  | store (3) 🗸 🗸  | Radio User   | (400)             | V (Al Areas)                    | ¥ 000         | Armed by Ra    | dio Pendant                   | 1: 0        | 2: 3: 4: 0             | 5: 6:                |        |
| Ì               | 20) No                 | sw Event (1) 🗸 | Radio User   | (400)             | V (Al Areas)                    | V 000         | Disarmed by    | Radio Pendant                 | 1: 🗆        | 2: 🗆 3: 🗖 4: 🗖         | 5: 🗆 6:              |        |
|                 | 21) No                 | sw Event (1) 🗡 | Service Tes  | st (602)          | Y (Al Areas)                    | ✓ 000         | Alarm Syster   | n Test Message                | 1: 🗆        | 2: 🗆 3: 🗖 4: 🗖         | 5: 🗆 6:              |        |
|                 | 22) No                 | sw Event (1) 🗠 | Burglary (1) | 30)               | V (Al Areas)                    | Y 001         | Zone 1 Alarr   | 1                             | 1: 🗆        | 2: 3: 4: 0             | 5: 6:                |        |
|                 | 23) N                  | w Event (1) V  | Burglary (1) | 30)               | V (All Areas)                   | ∨ 002         | Zone 2 Alarr   | 1                             | 1:0         | 2: 3: 4: 0             | 5: 6:                |        |
|                 | 24) No                 | sw Event (1) Y | Burglary (1) | 30)               | V (All Areas)                   | ✓ 003         | Zone 3 Alarr   | 1                             | 1: 0        | 2: 3: 4: 0             | 5: 6:                |        |
|                 | 25) No                 | wEvent (1) V   | Burglary (1) | 30)               | (All Areas)                     | ✓ 004         | Zone 4 Alarr   |                               | 1:0         | 2: 3: 4: 4: 4          | 5: 6:                |        |
|                 | 26) INC                | WEVER (UV      | Burglary (1. | 30)               | V (All Arrest)                  | V 005         | Zone 5 Alam    |                               |             | 2:                     | 5: 6:                |        |
| ן -כ            | 20) [10]               | WEvent (1)     | Surplacy (1) | 30)               | (All Armer)                     | × 007         | Zone 7 Alarm   |                               |             |                        | 5: L 6:              |        |
|                 | 29)                    | w Event (1)    | BurNary (1   | 30)               | V (All Areas)                   | ✓ 008         | Zone 8 Alarm   |                               |             |                        | 5: 6:                |        |
| ers             | 30) No                 | w Event (1) Y  | Burglary (1) | 30)               | V (All Areas)                   | × 009         | Zone 9 Alarm   |                               | 1.0         | 2: 3: 4: 5             | 5: 6:                |        |
| t               | 31) No                 | w Event (1) Y  | Burglary (1  | 20)               | V (All Areas)                   | ✓ 010         | Zone 10 Alar   | m                             | 1:0         | 2: 3: 4:               | 5: 6:                |        |
| ~               | 32) No                 | aw Event (1) 🗸 | Burglary (1) | 30)               | V (All Areas)                   | ¥ 011         | Zone 11 Alar   | m                             | 1: 0        | 2: 3: 4: 0             | 5: 6:                |        |
|                 |                        |                |              |                   |                                 |               |                |                               |             |                        |                      |        |
| $\setminus  $   |                        |                |              | A                 | ny of the                       | above e       | entries ar     | e updated immedi              | iately.     |                        |                      |        |
| $\mathbb{N}$    |                        |                |              | And wi            | 11 NOT be                       | restor        | ed to the      | ir previous valu              | e on Log    | out                    |                      |        |
| Ì               | $\mathbf{N}$           |                |              |                   | $\backslash$                    |               |                |                               |             |                        |                      |        |
|                 | Ν                      | Recipient      | 1c 1         | Soud Adela        | $\backslash$                    |               |                |                               |             |                        |                      |        |
|                 | (en                    | ail or mobile  | e number) 1  | ext Alerts        |                                 | Ema           | il / Text Su   | ject Header                   |             |                        |                      |        |
|                 | 1)                     |                |              |                   |                                 |               |                |                               |             |                        |                      |        |
|                 | 2)                     |                |              |                   |                                 |               |                |                               |             |                        |                      |        |
| r               | 37                     |                |              |                   | Text Court                      | Test Of a     |                |                               |             |                        |                      |        |
|                 |                        |                |              |                   | Ensure you                      | have enabl    | led            |                               |             |                        |                      |        |
|                 | 6                      |                |              |                   | a recipient                     | :             |                |                               |             |                        |                      |        |
| ا م             |                        |                |              |                   |                                 |               |                |                               |             |                        |                      |        |
| hol             |                        |                |              |                   | Save & Re                       | start         | Click ance all | settings on all pages have be | een charged |                        |                      |        |
| ""              |                        |                |              | -                 |                                 |               |                |                               |             |                        |                      |        |
| ا <sub>ما</sub> |                        |                |              |                   |                                 |               |                |                               |             | e                      | 50%                  | ·      |
| ie              |                        | -              |              |                   |                                 |               |                |                               |             |                        |                      |        |

## OPERATING AND TROUBLE SHOOTING

| LED         | ► | BLUE FAST FLASHING<br>4 flashes every second | Ready           | Wired Network detected                                                                                                    |
|-------------|---|----------------------------------------------|-----------------|----------------------------------------------------------------------------------------------------|
| INDICATIONS |   | BLUE SLOW FLASHING<br>1 flash every second   | Fault           | No Network detected                                                                                                    |
| 4           |   | GREEN STEADY                                 | Dialling Out    | The alarm panel connected to the Line-in terminals has Looped the line and is attempting to dial out.                                      |
|             |   | BLUE STEADY                                  | Monitoring Fail | Unable to connect to the Monitoring Station. If the primary path is set to Cellular and the wired IP is not connected this LED will be ON. |
|             |   | RED FLASHING                                 | ULD Operating   | Remote Upload/Download software is accessing the<br>Panel through the IP-Module                                                            |
| S L         |   | ALL FLASHING                                 | DEFAULT         | There is no programming saved in the module                                                                                                |
|             |   |                                              |                 |                                                                                                    |

#### Getting Back into Program Mode with DHCP Enabled

Once you have Enabled DHCP and connected the IP-Module to the router a new IP Address will automatically be assigned. This can cause a problem when you try to get back into it's web page to change programming. Follow these steps to get back into the web page:

- 1. Power down the IP-Module.
- 2. Connect the IP-Module directly to your PC/MAC (as shown in diagram 1 on page 2)
- 3. Power up the IP-Module.

You will then be able to use the default IP address (192.168.1.100) to get into the setup web page.

#### Resetting

Warning, performing a Reset will wipe all programming fields and return the IP-Module back to factory default. This includes returning it's IP address back to (192.168.1.100).

To reset simply press and hold the reset button 💽 until the LED turns Off. (about 5 second) —

 $\rightarrow$ These 4 LED's will start flashing, when you press the reset button

## ALARM SYSTEM SETUP FOR CID and Personal REPORTING

#### The Alarm System must also be programmed for reporting

You will need to program in:

- **1.** A telephone number (we recommend using 1234567890)
- **2.** That telephone number must be set to Contact ID reporting format.
- **3.** The dialler must be enabled.

If you are using an **Elite S/S-Lite** here are the Programming Addresses:

- 1. **P 181 E 1 E** (put in a phone number 1234567890) **E**
- 2. P 182 E 1 E turn option 1 ON and E
- 3. P 175 E 1 E turn option 1 ON only and E

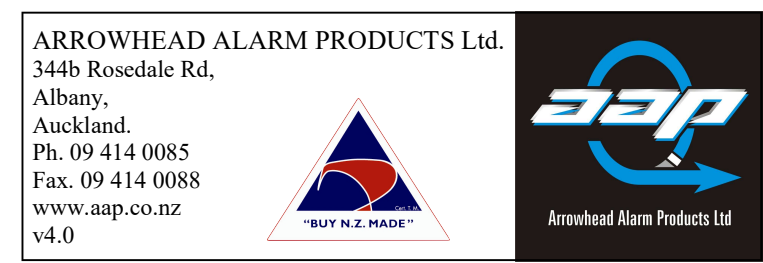

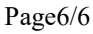